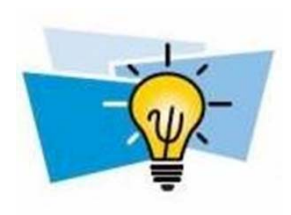

# **Optimization Using Microsoft Excel "Solver"**

Microsoft Office Excel 2016

Seungjae Min Department of Automotive Engineering Hanyang University

## 해찾기 (Solver) 설치

- "옵션 → 추가기능" 메뉴를 선택하여 "해찾기 추가 기능"을 선택
- "데이터 → 분석" 메뉴에 "해 찾기" 메뉴가 등록됨

|                                              | 데이터              | 검토 보기 ♀ 수행할 작업을                                                                                                    | 을 알려 주세요.                              |
|----------------------------------------------|------------------|----------------------------------------------------------------------------------------------------|----------------------------------------|
| 관리( <u>A</u> ): Excel 추가 기능 V 이동( <u>G</u> ) |                  |                                                                                                    | 위 수준 표시 <b>?., 해 찾기</b>                |
| 추가 기능 <b>?</b> ×                             | 가상 예측<br>분석 ▼ 시트 | 는 그룹 그룹 부분합<br>특 · · · · · · · · · · · · · · · · · · ·                                                                | 위 수준 숨기기                               |
| 사용 가능한 추가 기능( <u>A</u> ):                    | 예측               | 윤곽선                                                                                                    | 5 분석                                   |
| □ 분석 도구 ^ 확인 □ 분석 도구 - VBA                   | 해 찾기             | 기 매개 변수                                                                                                    | ×                                      |
| ☐ 유로화 도구<br>✓ 해 찾기 추가 기능 취소                  | -                | 표 설정:① \$4\$1                                                                                                    | E.                                     |
| 찾아보기( <u>B</u> )                             | C)               | 상: ◉최대값(M) ○최소(N) ○지정값:(V) [                                                                                          | 0                                      |
| 자동하(1)                                       |                  |                                                                                                    | <b>E</b>                               |
| N840                                         | ব                | 한 조건에 종속:( <u>U)</u>                                                                                                  |                                        |
|                                              |                  |                                                                                                    | ^ 추가( <u>A</u> )                       |
|                                              |                  |                                                                                                    | 변화( <u>C</u> )                         |
|                                              |                  |                                                                                                    | 삭제( <u>D</u> )                         |
|                                              |                  |                                                                                                    | 모두 재설정( <u>R</u> )                     |
| ~                                            |                  |                                                                                                    | < > 월기/저장(L)                           |
| 해 찾기 추가 기능                                   |                  | ] 제한되지 않는 변수를 음이 아닌 수로 설정(K)                                                                                          |                                        |
| 최적화와 방정식의 해를 구하는 방법을                         | 하                | i법 선택:(E) GRG 비선형                                                                                                    | ✓ 옵션(₽)                                |
| 제공합니다.                                       |                  | 해법<br>완만한 비선형으로 구성된 해 찾기 문제에 대해서는 GRG Nc<br>비선형 문제에 대해서는 LP Simplex 엔진을 선택합니다.<br>찾기 문제에 대해서는 Evolutionary 엔진을 선택합니다. | nlinear 앤진을 선택합니다.<br>지 않은 비선형으로 구성된 해 |
|                                              |                  | 도움말(H) 해                                                                                                    | 찾기( <u>S</u> ) 닫기( <u>O</u> )          |

Solver in Microsoft Excel - 2

# Algorithm (Microsoft Excel 도움말 참조)

- Nonlinear Problems
  - Microsoft Excel 해 찾기에는 Leon Lasdon(Austin의 Texas대학)과 Allan Waren(Cleveland 주립 대학)이 개발한 비선형 최적 코드 Generalized Reduced Gradient(GRG2)가 사용됩니다.
- Linear Problems
  - 선형과 정수 문제는 변수 경계를 사용하는 간단한 방법(Simplex Method)과 John Watson과 Dan Fylstra(Frontline Systems, Inc)가 개발한 분기와 경계법(Branch and Bound Method)이 사용됩니다.
- Non-smooth Problems
  - Frontline Systems에서 개발한 다양한 genetic algorithm과 local search 기법을 포함한 Evolutionary Solving Method가 사용됩니다.
- 해 찾기에 사용되는 내부 해결 과정에 대한 자세한 정보
  - Frontline Systems, Inc.
     P.O. Box 4288
     Incline Village, NV 89450-4288
     (775) 831-0300, info@solver.com, http://www.solver.com

## 데이터 → 해 찾기(Solver)

• 예제

Minimize 
$$f(\mathbf{x}) = (x_1 - 1.5)^2 + (x_2 - 1.5)^2$$
  
subject to  $g_1(\mathbf{x}) = x_1 + x_2 - 2 \le 0$   
 $g_2(\mathbf{x}) = -x_1 \le 0$   
 $g_3(\mathbf{x}) = -x_2 \le 0$ 

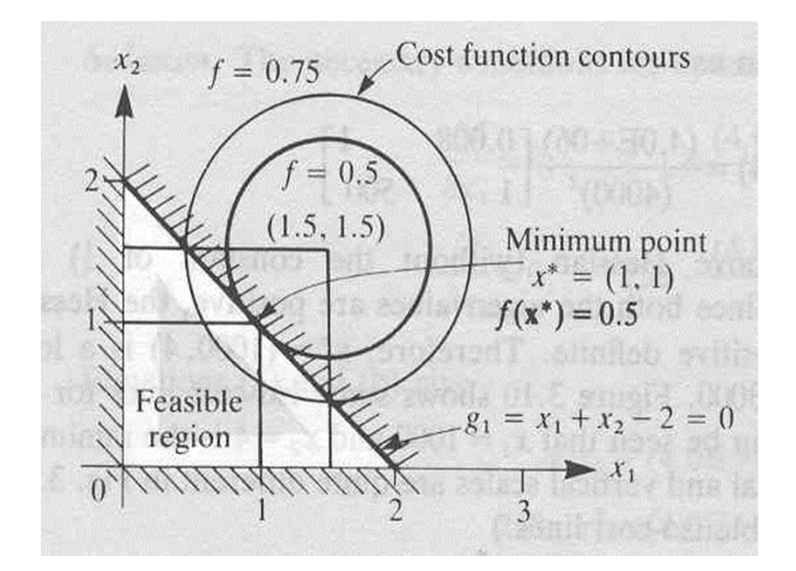

|   | А                  | В  | С                      | D       |
|---|--------------------|----|------------------------|---------|
| 1 |                    |    | initial                | optimum |
| 2 | design variables   | x1 | 0                      |         |
| 3 |                    | x2 | 0                      |         |
| 4 | objective function | f  | =(C2-1.5)^2+(C3-1.5)^2 |         |
| 5 | constraints        | g1 | =C2+C3-2               |         |
| 6 |                    | g2 | =-C2                   |         |
| 7 |                    | g3 | =-C3                   |         |

## 최적설계문제 설정

| 목표 설정:①<br>대상: ○ 최대                                | #값(M)                                                    | \$D\$4<br>○ 지정값:W                       | 0                        | <b></b>                                                                                       | 셀 참조:(E)<br>\$C\$5                                                                      | 제한 조건:(N)<br>0 🌆 |
|----------------------------------------------------|----------------------------------------------------------|-----------------------------------------|--------------------------|-----------------------------------------------------------------------------------------------|-----------------------------------------------------------------------------------------|------------------|
| 변수 셀 변경:( <u>B</u> )<br>\$D\$2:\$D\$3<br>제하 조거에 조4 | <b>≻</b> /11)                                            |                                         |                          | <b></b>                                                                                       | 확인(Q) =                                                                                 | 취소(C)            |
| \$C\$5 <= 0<br>\$C\$6 <= 0<br>\$C\$7 <= 0          | ( <u>u</u> )                                             |                                         |                          | 추가( <u>A</u> )<br>변화( <u>C</u> )<br>삭제( <u>D</u> )<br>모두 재설정( <u>R</u> )<br>읽기/저장( <u>L</u> ) | 옵션<br>모든 해법 GRG 비선형 Evolutionary<br>수렴도:<br>미분 계수<br>○ 전진 ◎ 중앙<br>Multistart<br>모집단 크기: | ? ×              |
| ☑ 제한되지 않는<br>해법 선택:(E)                             | 는 변수를 음이 아닌 수<br>GRG 비선형                                 | ·로 설정(K)                                | ~                        | 옵션(P)                                                                                         | 임의 초기값:<br>□변수의 필수 경계                                                                   | 0                |
| 해법<br>완만한 비선형의<br>비선형 문제에<br>찾기 문제에 대              | 으로 구성된 해 찾기 문<br>대해서는 LP Simplex 역<br>해서는 Evolutionary 연 | 제에 대해서는 GRG<br>엔진을 선택하고 완<br>민진을 선택합니다. | Nonlinear 엔?<br>만하지 않은 비 | 진을 선택합니다.<br>선형으로 구성된 해                                                                       |                                                                                         |                  |

## Some Common Sources of Problems

- Time or iteration limit was reached
- Precision is too large
- Convergence to the solution is too slow
- Model is poorly scaled
- Choice of initial solution is inadequate
- Solution was affected by limitations on finite precision compter arithmetic
- Solution is right and your expectation is wrong

## **Solver Options**

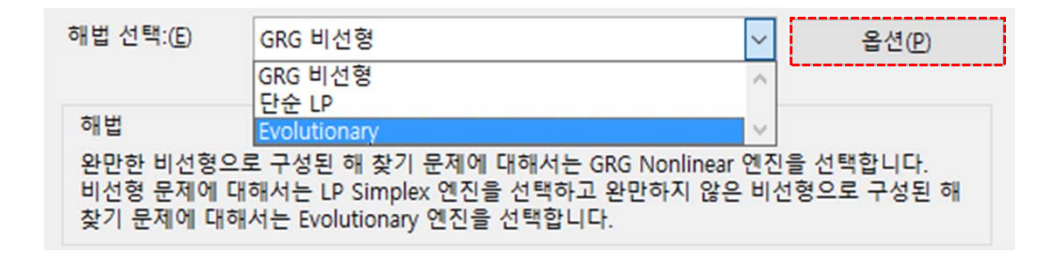

| 모든 해법 GRG 비선형 Evolutionary |          | 모든 해법 GRG 비선형 Evolutionary |        | 모든해법 GRG 비선형 Evolutionary |        |
|----------------------------|----------|----------------------------|--------|---------------------------|--------|
| 제한 조건 정밀도:                 | 0.000001 | 수렴도:                       | 0.0001 | 수렴도:                      | 0.0001 |
| □ 단위 자동 설정 사용              |          | 미분계수                       |        | 변이율:                      | 0.075  |
| □ 반복 계산 결과 표시              |          | ○ 전진 ○ 중일                  |        | 모집단 크기:                   | 100    |
| 정수 제한 조건으로 해 찾기            |          | Multistart                 |        | 임의 초기값:                   | 0      |
| □ 정수 제한 조건 무시              |          | 모진다 크기:                    | 100    | 개선을 포함하지 않는 최대 시간:        | 30     |
| 정수 최적화 비율(%):              | 1        |                            | 100    |                           |        |
| 제한 조건 해 찾기                 |          | □ 변수의 필수 견제                | U      | □ 연주의 필수 경계               |        |
| 최대 시간(초):                  |          |                            |        |                           |        |
| 반복 횟수:                     |          |                            |        |                           |        |
| Evolutionary 및 정수 제한 조건:   |          |                            |        |                           |        |
| 최대 부분 문제:                  |          |                            |        |                           |        |
| 최대 최적 해:                   |          |                            |        |                           |        |
|                            |          |                            |        |                           |        |
|                            |          |                            |        |                           |        |

## 해찾기 옵션 (1)

- 제한되지 않은 변수를 음이 아닌 수로 설정
  - 제한 조건 추가 대화 상자의 제한 조건 상자에 하한값을 설정하지 않은 모든 변경 가능한 셀의 하한값을 0으로 가정
- 정밀도: 0과 1 사이의 소수
  - 제한 조건 셀 값이 목표와 일치하는지, 상한이나 하한값을 만족시키는지 값 의 정밀도를 제어, 0.0001이 0.01보다 정밀도가 높음
- 단위 자동 설정
  - 입력값과 출력값의 크기가 많이 다를 때(예, 수백 만 달러의 투자액으로 수 익율을 최대화) 이 옵션을 선택
- 반복계산결과표시
  - 해 찾기의 중간 과정을 표시
- 최대계산시간
  - 문제를 해결하는 데 걸리는 시간을 제한
- 최대계산 횟수
  - 계산 횟수를 제한하여 문제를 해결하는 데 걸리는 시간을 제한

## 해찾기 옵션 (2)

- 정수 최적화 비율: [정수 제한 조건이 있는 문제]
  - 목표 셀에 대해 허용되는 참인 최적 해와의 차이의 비율(백분율), 허용 한도 가 높을 수록 해결 속도가 빠름
- 수렴도: 0과 1 사이의 소수 [비선형문제]
  - 마지막 5개의 반복 계산에 대해 목표 셀에서 바꾼 값이 수렴도 상자에 지정 한 숫자보다 작으면 해 찾기가 중단, 수렴도 값이 작을수록 해를 찾는 시간이 오래 걸림
- 미분 계수: 목적 함수와 제한 조건 함수의 편미분 계수를 추정할 때 차이 를 지정
  - 전진: 제한 조건 값이 완만하게 변하는 문제에 사용
  - 중앙: 한계 가까이에서 제한 조건이 급격히 변하는 문제에 사용, 더 많은 계 산을 해야 하지만 해를 개선할 수 없다는 메시지가 나타날 때 사용
- Multistart 사용: 전역최적해를 얻기 위해 다수 포인트에서 최적화 수행
  - 모집단 크기: 최적화를 수행할 포인트 개수 (최소값 10, 최대값 200)
  - 임의 초기값: 최적화의 초기값 설정 (설정하지 않은 경우 임의값 선택)

## 해찾기 옵션 (3)

- 변이율: 0과 1 사이의 소수
  - Generation이 진행됨에 따라 변이가 진행될 확률
- 모집단 크기: 10과 200 사이의 정수
  - Generation이 진행될 포인트 개수
- 임의 초기값: 0과 1 사이의 실수
  - Generation의 초기 수행 위치(초기값)
- 개선을 포함하지 않는 최대 시간
  - 최적화 과정에서 목적 함수의 개선이 없을 시 수렴할 최소 시간

## 보고서 (1)

- 해답
  - 목표 셀과 변경할 셀을 원래 값과 최종 결과값, 제한 조건 및 제한 조건에 대한 정보로 나타냅니다.
- 민감도
  - 해 찾기 모델 설정 대화 상자의 목표 셀 상자에 있는 수식이나 제한 조건을 바꾸면 해가 어떻게 변하는지에 대한 정보를 나타냅니다.
  - 정수 제한 조건이 있는 모델이면 이 보고서를 만들 수 없습니다.
  - 비선형 모델에 대한 보고서에는 한계 기울기와 라그랑지(Lagrange) 승수 가 제공되며
  - 선형 모델에 대한 보고서에는 한계 비용, 잠재 가격, 허용 증가값과 감소값
     이 있는 목표 셀 계수, 제한 조건의 오른쪽 범위 등이 나타납니다.
- 한계값
  - 목표 셀과 변경할 셀의 값을 상한값, 하한값, 목표값 등과 함께 나열합니다.
  - 정수 제한 조건이 있는 모델이면 이 보고서를 만들 수 없습니다.
  - 하한값은 변경할 다른 모든 셀을 고정해도 제한 조건을 만족할 때 셀이 가 질 수 있는 가장 작은 값이고 상한값은 가장 큰 값입니다.

# 보고서 (2)

| 해 찾기 결과                                           | ×                   |
|---------------------------------------------------|---------------------|
| 해를 찾았습니다. 모든 제한 조건 및 최적화 조건<br>만족되었습니다.           | 이<br>보고서            |
| <ul> <li>○해 찾기 해 보존</li> <li>○ 원객 값 복원</li> </ul> | 해당<br>우편물 종류<br>한계값 |
| □해 찾기 매개 변수 대화 상자로 돌아가기                           | □ 개요 보고서            |
| 확인 취소                                             | 시나리오 저장…            |
| 해를 찾았습니다. 모든 제한 조건 및 최적화                          | 조건이 만족되었습니다.        |

GRG 엔진을 사용하는 경우 최소한 로컬에 최적화된 해를 발견했습니다. 단순 LP를 사용하는 경우에 는 전역에 최적화된 해를 발견했음을 의미합니다.

### Microsoft Excel 16.0 해답 보고서

워크시트 이름: [통합 문서1]Sheet1
보고서 작성일: 2017-09-29 오후 8:49:27
결과: 해를 찾았습니다. 모든 제한 조건 및 최적화 조건이 만족되었습니다.
해 찾기 엔진
엔진: GRG 비선형
해 찾는 시간: 2.75 조.
반복 횟수: 2 부분 문제: 0
해 찾기 옵션

최대 시간 제한 없음, 반복 횟수 제한 없음, Precision 0.000001, 반복 계산 결과 표시 수렴도 0.0001, 모집단 크기 100, 임의 초기값 0, 미분 계수 증앙 최대 부분 문제 제한 없음, 최대 정수 해 제한 없음, 정수 허용 한도 1%

#### 목표 셀 (최소)

| 셀      | 이름        | 계산 전의 값 | 계산 값 |
|--------|-----------|---------|------|
| \$D\$4 | f optimum | 4.5     | 0.5  |

#### 변수 셀

| - | _    | _   |            |         |      |        |
|---|------|-----|------------|---------|------|--------|
|   | 섵    | 1   | 이름         | 계산 전의 값 | 계산 값 | 정수     |
|   | \$D3 | \$2 | x1 optimum | 0       | 1    | Contin |
|   | \$D3 | \$3 | x2 optimum | 0       | 1    | Contin |

#### 제한 조건

|        | _          |      |              |        |        |
|--------|------------|------|--------------|--------|--------|
| 셀      | 이름         | 셀의 값 | 수식           | 상태     | 조건과의 차 |
| \$D\$5 | g1 optimum |      | 0 \$D\$5<=0  | 만족     | 0      |
| \$D\$6 | g2 optimum |      | -1 \$D\$6<=0 | 부분적 만족 | 1      |
| \$D\$7 | g3 optimum |      | -1 \$D\$7<=0 | 부분적 만족 | 1      |

|   | А                  | В  | С       | D       |
|---|--------------------|----|---------|---------|
| 1 |                    |    | initial | optimum |
| 2 | design variables   | x1 | 0       | 1       |
| 3 |                    | x2 | 0       | 1       |
| 4 | objective function | f  | 4.5     | 0.5     |
| 5 | constraints        | g1 | -2      | 0       |
| 6 |                    | g2 | 0       | -1      |
| 7 |                    | g3 | 0       | -1      |

Microsoft Excel 16.0 민감도 보고서 워크시트 이름: [통합 문서1]Sheet1 보고서 작성일: 2017-09-29 오후 8:49:27

이름

이름

\$D\$2 x1 optimum

\$D\$3 x2 optimum

\$D\$5 g1 optimum

\$D\$6 g2 optimum

\$D\$7 g3 optimum

한계

0

0

-1

0

기울기

계산

값

값

0

-1

-1

1

1

계산 라그랑지

승수

변수 셀

셀

제한 조건

셀

Microsoft Excel 16.0 한계값 보고서 워크시트 이름: [통합 문서1]Sheet1 보고서 작성일: 2017-09-29 오후 8:49:27

| -     | 목표 셀   |   |
|-------|--------|---|
| 셀     | 이름     | 값 |
| \$D\$ | f opti | 1 |

| 변수           | 하한값 | 목표 셀 | 상한값 | 목표 셀 |
|--------------|-----|------|-----|------|
| 셀 이름 값       | 한계값 | 결과   | 한계값 | 결과   |
| \$D\$x1 op 1 | 0   | 2.5  | 1   | 0.5  |
| \$D\$x2 op 1 | 0   | 2.5  | 1   | 0.5  |

### Solver in Microsoft Excel - 12

## 중간결과 보기

- 설계변수 및 목적함수 값의 수렴상황을 저장
- 매 iteration을 시나리오로 저장한 후, 도구 > 시나리오 를 통하여 요약시트 생성

| 제하 조건 전민도                | 0.000001 | 해 찾기가 일시 정지되었습니다. 현재의 (<br>스마다 | 해가 워크시트에 표시되어 |
|--------------------------|----------|--------------------------------|---------------|
| 세진 포인 8일포.               | 0.000001 | 800.<br>                       |               |
| □ 단위 자동 설정 사용            |          |                                |               |
| ☑ 반복 계산 결과 표시            |          | 계속 적지                          | 세 년이오 저작      |
| 정수 제한 조건으로 해 찾기          |          |                                |               |
| □ 정수 제한 조건 무시            |          |                                |               |
| 정수 최적화 비율(%):            | 1        | 시나리오 저장                        | ×             |
| 제한 조건 해 찾기               |          |                                | 1             |
| 최대 시간(초):                |          | 시나리오 이름:                       |               |
| 반복 횟수:                   |          |                                |               |
| Evolutionary 및 정수 제한 조건: |          | *101                           | ÷1.4          |
| 최대 부분 문제:                |          | ~~~                            | 쉬소            |
| 최대 최적 해:                 |          |                                |               |
|                          |          |                                |               |

### 시나리오: 최적화 과정 확인

• "데이터 → 예측" 메뉴에서 "가상 분석 → 시나리오 관리자" 이용

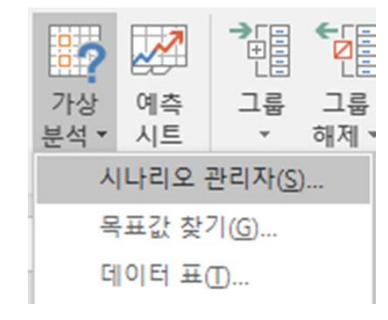

| 시나리오 관리자                                                                              |                |    | ×             |  |  |
|---------------------------------------------------------------------------------------|----------------|----|---------------|--|--|
| 시나리오                                                                                  | ( <u>C</u> ):  |    |               |  |  |
| sc1<br>sc2                                                                            | ^              | 추가 | ( <u>A</u> )  |  |  |
| sc3                                                                                   |                | 삭제 | 1( <u>D</u> ) |  |  |
|                                                                                       |                | 편집 | (E)           |  |  |
|                                                                                       |                | 병합 | ( <u>M</u> )  |  |  |
|                                                                                       | ~              | 요약 | <u>(U)</u>    |  |  |
| 변경 설: \$D\$2:\$D\$3<br>설명: 만든 사람 YS12345 날짜 9/29/2017<br>수정한 사람 YS12345 날짜 2017-09-29 |                |    |               |  |  |
|                                                                                       | 표시( <u>S</u> ) | Ę  | <sup>17</sup> |  |  |

| 시나리오 요약                          | ?  | ×   |  |  |  |  |
|----------------------------------|----|-----|--|--|--|--|
| 보고서 종류                           |    |     |  |  |  |  |
| 이사리오 요약(S)                       |    |     |  |  |  |  |
| ○ 시나리오 피벗 테이블 보고서(₽)             |    |     |  |  |  |  |
| 0 111 12 12                      | 12 | 100 |  |  |  |  |
| 결과 셀( <u>R</u> ):                | .5 |     |  |  |  |  |
| 결과 셀( <u>R</u> ):<br>D4,D5,D6,D7 | 12 |     |  |  |  |  |

| 시나리오 요약                          |       |     |     |     |  |  |
|----------------------------------|-------|-----|-----|-----|--|--|
|                                  | 현재 값: | s1  | sc2 | sc3 |  |  |
| 변경 셀:                            |       |     |     |     |  |  |
| \$D\$2                           | 1     | 0   | 1   | 1   |  |  |
| \$D\$3                           | 1     | 0   | 1   | 1   |  |  |
| 결과 셀:                            |       |     |     |     |  |  |
| \$D\$4                           | 0.5   | 4.5 | 0.5 | 0.5 |  |  |
| \$D\$5                           | 0     | -2  | 0   | 0   |  |  |
| \$D\$6                           | -1    | 0   | -1  | -1  |  |  |
| \$D\$7                           | -1    | 0   | -1  | -1  |  |  |
| 차고, 형제 가 여이 비나리이 이야 비그 너가 자서되 때에 |       |     |     |     |  |  |

참고: 현재 값 열은 시나리오 요약 보고서가 작성될 때의 변경 셀 값을 나타냅니다. 각 시나리오의 변경 셀들은 회색으로 표시됩니다.

## Test Problems: Unconstrained (1)

- A quadratic function:  $f(x_1, x_2) = (x_1 + 2x_2 7)^2 + (2x_1 + x_2 5)^2$  $x^{(0)} = \begin{bmatrix} 0 & 0 \end{bmatrix}^T, \langle x^* = \begin{bmatrix} 1 & 3 \end{bmatrix}^T \rangle$
- Rosenbrock's parabolic valley:  $f(x_1, x_2) = 100(x_2 x_1^2)^2 + (1 x_1)^2$  $x^{(0)} = [-1.2 \ 1.0]^T, \langle x^* = [1 \ 1]^T \rangle$
- Beal's function:  $f(x_1, x_2) = [1.5 x_1(1 x_2)]^2 + [2.25 x_1(1 x_2^2)]^2 + [2.625 x_1(1 x_2^3)]^2$  $x^{(0)} = [1 \quad 1]^T, \langle x^* = [3 \quad 0.5]^T \rangle$
- Powell's quartic function:

$$f(x_1, x_2, x_3, x_4) = (x_1 + 10x_2)^2 + 5(x_3 - x_4)^2 + (x_2 - 2x_3)^4 + 10(x_1 - x_4)^4$$
$$x^{(0)} = \begin{bmatrix} 3 & -1 & 0 & 1 \end{bmatrix}^T, \langle x^* = \begin{bmatrix} 0 & 0 & 0 & 0 \end{bmatrix}^T \rangle$$

## Test Problems: Unconstrained (2)

• Wood's function:

 $f(x_1, x_2, x_3, x_4) = \left[10(x_2 - x_1^2)\right]^2 + (1 - x_1)^2 + 90(x_4 - x_3^2)^2 + (1 - x_3)^2 + 10(x_2 + x_4 - 2)^2 + 0.1(x_2 - x_4) + (1 - x_3)^2 + 10(x_2 - x_4) + (1 - x_3)^2 + 10(x_2 - x_4) + (1 - x_3)^2 + (1 - x_3)^2 + ($ 

- Freudenstein and Roth function:  $f(x_1, x_2) = \{-13 + x_1 + [(5 - x_2)x_2 - 2]x_2\}^2 + \{-29 + x_1 + [(x_1 + 1)x_2 - 14]x_2\}^2$   $x^{(0)} = [0.5 \quad -2]^T, \langle x^* = [5 \quad 4]^T \rangle$
- A nonlinear function of three variables:

$$f(x_1, x_2, x_3) = \frac{1}{1 + (x_1 - x_2)^2} + \sin\left(\frac{1}{2}\pi x_2 x_3\right) + \exp\left[-\left(\frac{x_1 + x_3}{x_2} - 2\right)^2\right]$$
$$x^{(0)} = \begin{bmatrix} 0 & 1 & 2 \end{bmatrix}^T, \left\langle x^* = \begin{bmatrix} 1 & 1 & 1 \end{bmatrix}^T \right\rangle$$

## Test Problems: Unconstrained (3)

• Fletcher and Powell's helical valley:

$$f(x_{1}, x_{2}, x_{3}) = 100 \left\{ \begin{bmatrix} x_{3} - 10\theta(x_{1}, x_{2}) \end{bmatrix}^{2} + \begin{bmatrix} \sqrt{x_{1}^{2} + x_{2}^{2}} - 1 \end{bmatrix}^{2} \right\} + x_{3}^{2}$$
  
where  $2\pi\theta(x_{1}, x_{2}) = \begin{cases} \arctan\frac{x_{2}}{x_{1}} & \text{if } x_{1} > 0 \\ \pi + \arctan\frac{x_{2}}{x_{1}} & \text{if } x_{1} < 0 \end{cases}$   
 $x^{(0)} = \begin{bmatrix} -1 & 0 & 0 \end{bmatrix}^{T}, \left\langle x^{*} = \begin{bmatrix} 1 & 0 & 0 \end{bmatrix}^{T} \right\rangle$ 

• Powell's badly scaled function:

$$f(x_1, x_2) = (10000x_1x_2 - 1)^2 + [\exp(-x_1) + \exp(-x_2) - 1.0001]^2$$
$$x^{(0)} = \begin{bmatrix} 0 & 1 \end{bmatrix}^T, \left\langle x^* = \begin{bmatrix} 1.098 \times 10^{-5} & 9.106 \end{bmatrix}^T \right\rangle$$

• Brown's badly scaled function:

$$f(x_1, x_2) = (x_1 - 10^6)^2 + (x_2 - 2 \times 10^{-6})^2 + (x_1 x_2 - 2)^2$$
$$x^{(0)} = \begin{bmatrix} 1 & 1 \end{bmatrix}^T, \langle x^* = \begin{bmatrix} 10^6 & 2 \times 10^{-6} \end{bmatrix}^T \rangle$$

Solver in Microsoft Excel - 17

### Test Problems: Constrained (1)

Rosen-Suzuki

Minimize 
$$f = x_1^2 + x_2^2 + 2x_3^2 - x_4^2 - 5x_1 - 5x_2 - 21x_3 + 7x_4 + 100$$
  
subjet to  $g_1 = x_1^2 + x_2^2 + x_3^2 + x_4^2 + x_1 - x_2 + x_3 - x_4 - 8 \le 0$   
 $g_2 = x_1^2 + 2x_2^2 + x_3^2 + 2x_4^2 - x_1 - x_4 - 10 \le 0$   
 $g_3 = 2x_1^2 + x_2^2 + x_3^2 + 2x_1 - x_2 - x_4 - 5 \le 0$   
 $-100 \le x_i \le 100$   
 $x^{(0)} = (0, 0, 0, 0)$   
 $x^* = (-0.18, 0.93, 1.86, -1.16), f^* = +53.7, \text{ activeset} = \{1, 3\}$ 

## Test Problems: Constrained (2)

 Betts, J.T., An accelerated Multiplier Method for Nonlinear Programming, *J. of Optimization Theory and Applications*, Vol.2, No.2, Feb. 1977

> Minimize  $f = (x_1 - 1)^2 + (x_1 - x_2)^2 + (x_3 - 1)^2 + (x_4 - 1)^4 + (x_5 - 1)^6$ subjet to  $h_1 = x_4 x_1^2 + \sin(x_4 - x_5) - 2\sqrt{2} = 0$   $h_2 = x_2 + x_3^4 x_4^2 - 8 - \sqrt{2} = 0$   $-10 \le x_i \le 10$   $x^{(0)} = (0, 0, 0, 0, 0)$  $x^* = (1.166, 1.182, 1.380, 1.506, 0.610), f^* = 0.24$

### Example: Two-bar planar truss design

 The members are thin-walled tubes of steel, pinned together at the point F where a downward load of magnitude 2P is applied as shown. We will assume that the wall thickness of the tube is fixed at some value t and that the half-span is fixed at some value B. The design problems is to select d = the mean diameter of the tube, and H= height of the truss.

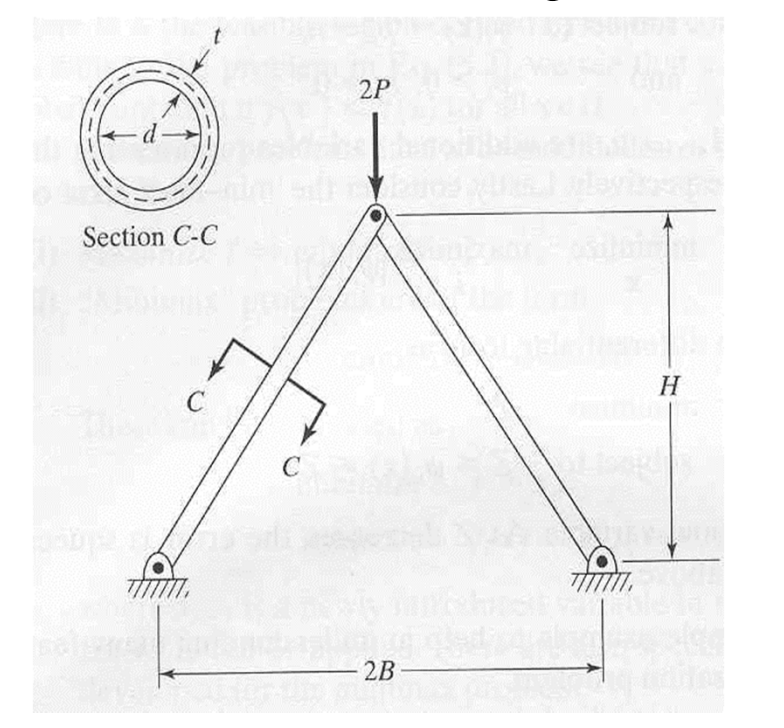

$$ho = 0.3 \ lb/in^3$$
  
 $P = 33,000 \ lb$   
 $B = 30 \ in$   
 $t = 0.1 \ in$   
 $E = 30 \times 10^6 psi$   
 $\sigma_a = 100,000 \ psi$ 

Solver in Microsoft Excel - 20

### Formulation & Graphical Solution

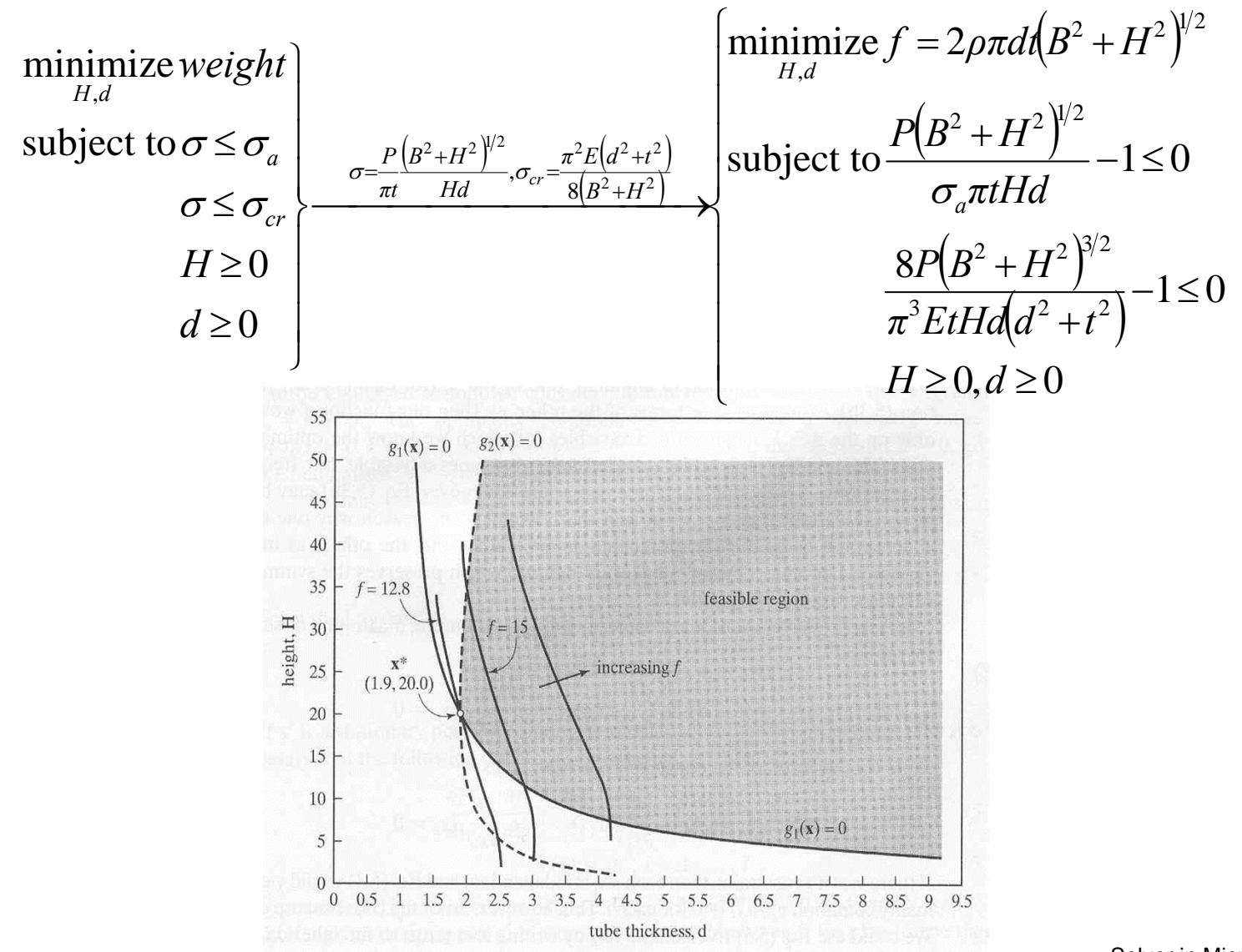

## Convergence History (1)

• Starting from a feasible initial design point (5, 50)

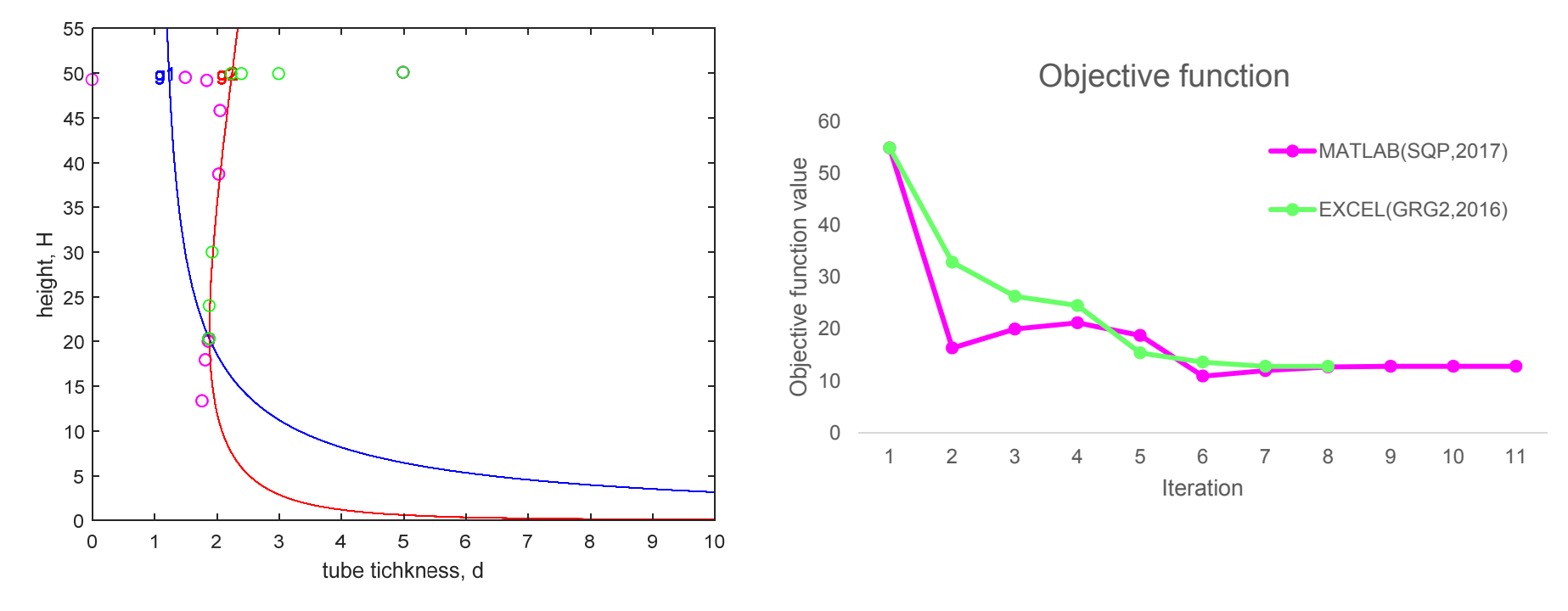

## Convergence History (2)

• Starting from an infeasible initial design point (0.1, 5.0)

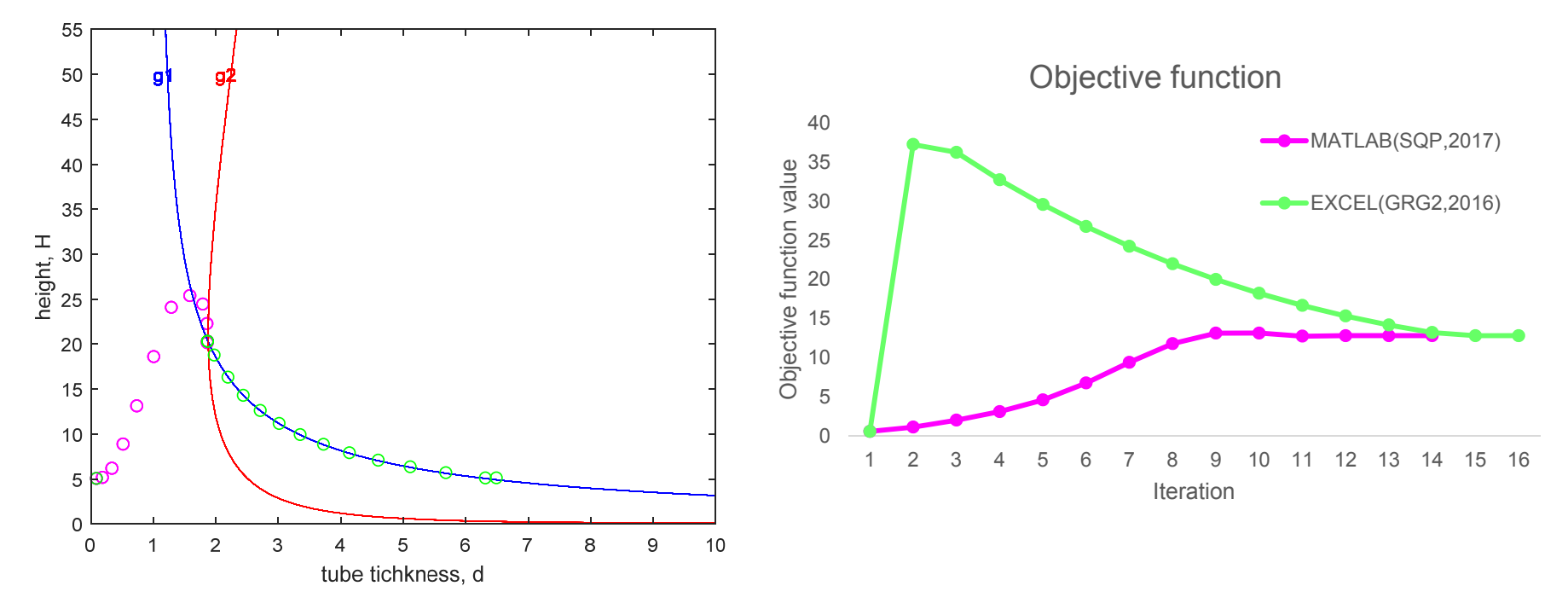